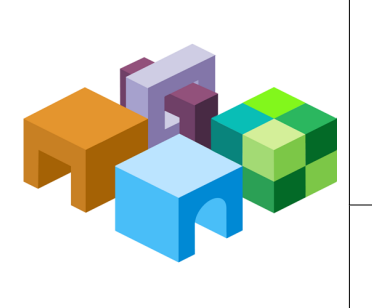

#### ORACLE® HYPERION ENTERPRISE PERFORMANCE MANAGEMENT SYSTEM HYPERION® SHARED SERVICES

#### ACTIVE-ACTIVE CLUSTERS FOR RELEASE 11.1.1.2 AND LATER

ENTERPRISE PERFORMANCE MANAGEMENT SYSTEM

CONTENTS IN BRIEF

| About Active-Active Clusters for Shared Services       | . 2 |
|--------------------------------------------------------|-----|
| Shared Services in an Active-Active Cluster Deployment | . 2 |
| Setting Up Active-Active Clusters for Shared Services  | . 3 |
| Before Installing Shared Services                      | . 3 |
| Shared Services Installation                           | . 4 |
| Web Server Configuration                               | . 4 |
| Shared Services Configuration                          | . 8 |
| Postconfiguration Steps                                | . 8 |
|                                                        |     |

# **About Active-Active Clusters for Shared Services**

This paper focuses primarily on how to enable Oracle's Hyperion<sup>®</sup> Shared Services Web application for active-active clustering for high availability.

To make Shared Services highly available, you must use clustering solutions to ensure that none of these components is a single point of failure:

- Web server
- Web application
- Native Directory
- Database

See "Relational Database Clustering" on page 4.

**Note:** Use Oracle Internet Directory (OID) for high availability and failover. Use of OpenLDAP as Native Directory is not supported for active-active clustering. You can use several techniques for making OID highly available. See "OID Clustering" on page 4.

Enabling Shared Services for active-active clustering involves this task sequence:

- Clustering Shared Services OID Native Directory for high availability. See "OID Clustering" on page 4.
- 2. Clustering the relational database. See "Relational Database Clustering" on page 4.
- 3. Set up a shared disk. See "Shared Disk Setup" on page 3.
- 4. Installing Shared Services on two nodes. See "Shared Services Installation" on page 4.
- 5. Configuring the Web server. See "Web Server Configuration" on page 4.
- 6. Configuring Shared Services. See "Shared Services Configuration" on page 8.

#### **Shared Services in an Active-Active Cluster Deployment**

An active-active Shared Services cluster includes these components:

• At least two Web servers.

Use the Hyperion embedded Web Server.

• At least two instances of Shared Services Web application, on separate machines

See "Before Installing Shared Services" on page 3 and "Shared Services Installation" on page 4.

- Shared disk to store Oracle Hyperion Enterprise Performance Management System Lifecycle Management artifacts
- Clustered OID as Native Directory
- Clustered relational database

• Optional customer-specific technologies such as load balancers, DNS aliasing, or similar tools for routing the traffic to the Shared Services Web servers and Native Directory

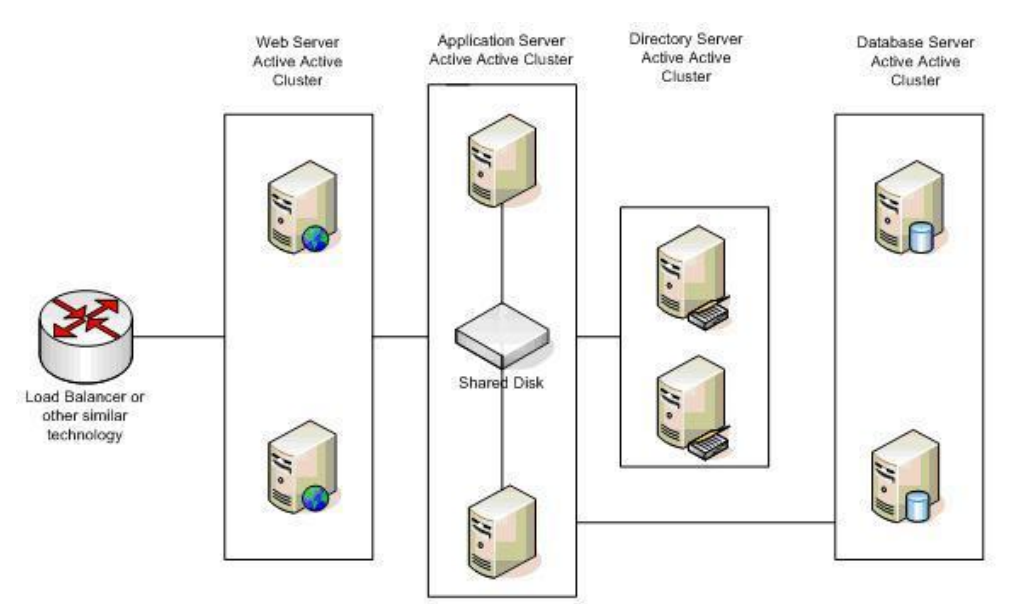

Figure 1 Shared Services Deployed in an Active-Active Cluster

#### **Setting Up Active-Active Clusters for Shared Services**

Setting up an active-active cluster for Shared Services involves configuring WebLogic 9.2 or WebSphere application servers, the Shared Services Web application, Oracle's Hyperion Shared Services Registry, and shared disk configuration.

#### **Before Installing Shared Services**

These tasks must be completed before you install Shared Services:

- Set up a shared disk. See "Shared Disk Setup" on page 3
- Cluster OID Native Directory. See "OID Clustering" on page 4
- Cluster the database. See "Relational Database Clustering" on page 4

#### **Shared Disk Setup**

Set up a fault-tolerant shared disk such as RAID enabled between the two active Shared Services servers.

## **OID Clustering**

You can cluster Shared Services OID Native Directory for high availability. OID is supported as native provider in any active-active mode supported by OID. You can use several techniques for making OID highly available.

References:

- http://www.oracle.com/technology/products/oid/pdf/oid-largescaledirectory-haperformance.pdf
- http://www.oracle.com/technology/products/oid/pdf/ oid\_tuning\_configuration\_quickreference\_01.pdf

You can download more information about high availability Oracle Clusterware from http://download.oracle.com/docs/cd/B28359\_01/rac.111/b28255.pdf.

# **Relational Database Clustering**

Use the failover capabilities of your RDBMS:

- Oracle Real Application Clusters–See http://www.oracle.com/technology/products/ database/clustering/index.html.
- Data Guard—See http://www.oracle.com/technology/deploy/availability/htdocs/ DataGuardOverview.html.
- SQL Server (failover clustering, mirroring)—See http://www.microsoft.com/technet/prodtechnol/sql/2005/sqlydba.mspx#EED.
- DB2 (high availability and disaster recovery)—See http://publib.boulder.ibm.com/ infocenter/db2luw/v8/index.jsp?topic=/com.ibm.db2.udb.doc/admin/c0007308.htm.

# **Shared Services Installation**

Use Oracle Hyperion Enterprise Performance Management System Installer, Fusion Edition to install Shared Services (including the Web application) on each node of the cluster. Follow the instructions in the *Oracle Hyperion Enterprise Performance Management System Installation and Configuration Guide* and these guidelines:

- Click Finish (not Configure) on the last Oracle Hyperion Enterprise Performance Management System Installer, Fusion Edition screen.
- After each installation, set the Hyperion Foundation OpenLDAP service as manual.

# **Web Server Configuration**

Shared Services in active-active mode should be deployed to at least two nodes of the application server. The application server should be fronted by at least two Web servers. Oracle recommends using the Hyperion embedded Web server, which is based on Apache 2.0, for this configuration.

If you use a different Web server or a load balancer, see the configuration instructions in the documentation for that Web server or load balancer.

Supported application servers for Shared Services clustering are WebLogic 9.2.x and Websphere 6.1.0.17.

- WebLogic 9.2.x— Set the WebLogicCluster parameter. See http://e-docs.bea.com/wls/ docs92/plugins/apache.html.
- WebSphere—See http://publib.boulder.ibm.com/infocenter/wasinfo/v7r0/index.jsp? topic=/com.ibm.websphere.express.doc/info/exp/ae/tins\_manualWebApache20.html.

# Configuring Hyperion Embedded Web Server (Apache 2.0) for WebLogic Deployments

Using a text editor, open the httpd.conf file in *HYPERION\_HOME*/common/httpServers/ Apache/2.0.59/conf and add the following lines after updates to ErrorPage, WebLogicCluster entries:

```
LoadModule weblogic_module modules/mod_wl_20.so
```

```
<Location /interop/*>
SetHandler weblogic-handler
PathTrim /interop/*
#ErrorPage http://myerrorpage.mydomain.com
</Location>
```

```
<IfModule mod_weblogic.c>
WebLogicCluster node1:28080,node2:28080
WLCookieName HUBSESSIONID
MatchExpression *
#ErrorPage http://myerrorpage.mydomain.com
</IfModule>
```

# Configuring Hyperion Embedded Web Server (Apache 2.0) for WebSphere Deployments

If you are using a WebSphere ND deployment and the two Shared Services nodes are defined in a cluster within WebSphere, generate a plugin-cfg.xml for the Hyperion embedded Web server.

- ➤ To generate a plugin-cfg.xml file:
- 1 Start the WAS admin console by running a script in *HYPERION\_HOME*/deployments/WebSphere/ profile/bin on the Shared Services server:
- 2 Start the WAS admin console by running a script in *HYPERION\_HOME*/deployments/WebSphere/ profile/bin on the Shared Services server:
  - Windows: startServer.bat
  - UNIX: startServer.sh

- 3 Log on to WAS admin console for Shared Services (http://localhost:19060/admin).
- 4 Add the Hyperion embedded Web server as a Web server by clicking **Servers**, then **Web Servers**, and then **New**.
- **5** Edit plugin-cfg.xml to set the AcceptAllContent property in the Config element to true and make any other required changes.

Sample plugin-cfg.xml file content from a Windows-based environment:

```
<?xml version="1.0" encoding="UTF-8"?>
<Config ASDisableNagle="false" AcceptAllContent="true"
AppServerPortPreference="HostHeader" ChunkedResponse="false"
FIPSEnable="false" IISDisableNagle="false" IISPluginPriority="High"
IgnoreDNSFailures="false" RefreshInterval="60" ResponseChunkSize="64"
VHostMatchingCompat="false">
 <Log LogLEvel="Error" Name="C:\Hyperion\common\httpServers\Apache\2.0.</pre>
59\logs\http_plugin.log" />
 <Property Name="ESIEnable" Value="true" />
 <Property Name="ESIMaxCacheSize" Value="1024" />
 <Property Name="ESIInvalidationMonitor" Value="false" />
 <RequestMetrics armEnabled="false" loggingEnabled="false"
rmEnabled="false" traceLevel="HOPS">
   <filters enable="false" type="URI">
    <filterValues enable="false" value="/snoop" />
    <filterValues enable="false" value="/hitcount" />
   </filters>
   <filters enable="false" type="SOURCE_IP">
    <filterValues enable="false" value="255.255.255.255" />
    <filterValues enable="false" value="254.254.254.254" />
   </filters>
   <filters enable="false" type="JMS">
    <filterValues enable="false" value="destination=aaa" />
   </filters>
   <filters enable="false" type="WEB_SERVICES">
    <filterValues enable="false" value="destination=aaa" />
   </filters>
 </RequestMetrics>
 <VirtualHostGroup Name="default_host">
   <VirtualHost Name="*:80"/>
   <VirtualHost Name="node2:28080"/>
   <VirtualHost Name="*:28080"/>
</VirtualHostGroup>
        <ServerCluster LoadBalance="Round Robin"
Name="SharedServices9 hyslNode Cluster">
                <Server CloneID="11111111" LoadBalanceWeight="2"
Name="hyslNode_SharedServices9">
```

```
<Transport Hostname="node1" Port="28080" Protocol="http"/>
                </Server>
                <Server CloneID="22222222" LoadBalanceWeight="2"
Name="hyslNode_SharedServices91">
                <Transport Hostname="node2" Port="28080" Protocol="http"/>
                </Server>
             <PrimaryServers>
             <Server Name="hyslNode SharedServices9"/>
             <Server Name="hyslNode_SharedServices91"/>
             </PrimaryServers>
        </ServerCluster>
        <UriGroup
Name="default_host_SharedServices9_hyslNode_Cluster_URIs">
           Uri AffinityCookie="INTEROP" AffinityURLIdentifier="jsessionid"
Name="/interop/*"/>
        </UriGroup>
        <Route ServerCluster="SharedServices9_hyslNode_Cluster"
UriGroup="default_host_SharedServices9_hyslNode_Cluster_URIs"
VirtualHostGroup="default_host"/>
```

```
</Config>
```

- 6 Using a text editor, manually merge the generated plugin-cfg.xml content into the existing file under HYPERION\_HOME/common/httpServers/Apache/2.0.59/conf.
- 7 Restart the embedded Web server and start the Shared Services nodes.

If the Shared Services deployment is to two or more stand-alone nodes of WebSphere that are not in a cluster, then perform these steps on each of the WebSphere servers where Shared Services is deployed:

- Log on to the WAS admin console on both WAS servers by connecting to http://server:19060/admin
- 2. In the administrative console, click Servers, then Application Servers, then SharedServices9, then Web Container Settings, and then Web container.
- 3. Under Additional Properties, select Custom Properties.
- 4. On the Custom Properties page, click New.
- 5. Create a property called HttpSessionCloneId, and give it a unique value such as 11111111 (containing at least eight characters and no more than nine).
- 6. Save the configuration and restart the SharedServices9 server.
- 7. Manually edit the plugin-cfg.xml file in *HYPERION\_HOME*/common/httpServers/ Apache/2.0.59/conf.
  - a. Change the AcceptAllContent setting in the Config element to true.
  - b. In the VirtualHost section, enter, these lines, using the actual server name instead of *node2*:

```
<VirtualHost Name="node2:28080"/>
<VirtualHost Name="*:28080"/>
```

where VirtualHost Name is the name of the WAS server.

c. Create a new ServerCluster, UriGroup, and Route using the following lines with the server name, port, protocol specific to your environment:

```
<ServerCluster LoadBalance="Round Robin"
Name="SharedServices9_hyslNode_Cluster">
                    <Server CloneID="22222222" LoadBalanceWeight="2"
Name="hyslNode_SharedServices91">
                    <Transport Hostname="node2" Port="28080"
Protocol="http"/>
            </Server>
                   <Server CloneID="11111111" LoadBalanceWeight="2"</pre>
Name="hyslNode_SharedServices9">
                    <Transport Hostname="node2" Port="28080"
Protocol="http"/>
            </Server>
            <PrimaryServers>
            <Server Name="hyslNode_SharedServices9"/>
            <Server Name="hyslNode_SharedServices91"/>
            </PrimaryServers>
</ServerCluster>
<UriGroup Name="default host SharedServices9 hyslNode Cluster URIs">
   <Uri AffinityCookie="INTEROP" AffinityURLIdentifier="jsessionid"</pre>
Name="/interop/*"/>
</UriGroup>
<Route ServerCluster="SharedServices9_hyslNode_Cluster"
UriGroup="default_host_SharedServices9_hyslNode_Cluster_URIs"
VirtualHostGroup="default_host"/>>
```

8. Start the WAS server on all the nodes that host Shared Services and the Hyperion embedded Web server.

## **Shared Services Configuration**

Use Oracle's Hyperion Enterprise Performance Management System Configurator to configure Shared Services on both nodes of the cluster. See Oracle Hyperion Enterprise Performance Management System Installation Start Here and the Oracle Hyperion Enterprise Performance Management System Installation and Configuration Guide. Configure the Shared Services Web application on both nodes to point to the same Oracle Internet Directory.

On the Oracle's Hyperion Enterprise Performance Management System Configurator application server deployment screen, click Advanced Setup and enter *hsscluster*:28080, where *hsscluster* is a DNS entry pointing to the Shared Services Web server cluster.

- Ensure that you can ping *hsscluster*.
- If a load balancer is used in front of the Web server cluster, provide the load balancer name.

This step defines the logical name for Shared Services Web application.

## **Postconfiguration Steps**

When the Shared Services setup is complete and configured:

- Deploy and configure your other Oracle Hyperion Enterprise Performance Management System products.
- Modify the migration.properties files on all Shared Services servers to add these two properties:

filesystem.artifact.path=SHARED\_DISK\_DIRECTORY

report.folder.path=SHARED\_DISK\_DIRECTORY

The SHARED\_DISK\_DIRECTORY value should be a directory in the shared disk The migration.properties files can be found under HYPERION\_HOME/common/ utilities/LCM/conf and HYPERION\_HOME/deployments/AppServer/ SharedServices9/config. (One of the files is used by the command line utilities, and the other is used by the Shared Services Web application.) Both files must be updated on all deployed nodes.

Restart Oracle's Hyperion<sup>®</sup> Shared Services after making these changes.

#### COPYRIGHT NOTICE

Shared Services Active-Active Clusters for Release 11.1.1.2 and Later,

Copyright © 2009, Oracle and/or its affiliates. All rights reserved.

Authors: Raghu Chakravarthi, Cheryl Morrison, Kiran Patchigolla, Bindu Shah

This software and related documentation are provided under a license agreement containing restrictions on use and disclosure and are protected by intellectual property laws. Except as expressly permitted in your license agreement or allowed by law, you may not use, copy, reproduce, translate, broadcast, modify, license, transmit, distribute, exhibit, perform, publish, or display any part, in any form, or by any means. Reverse engineering, disassembly, or decompilation of this software, unless required by law for interoperability, is prohibited. The information contained herein is subject to change without notice and is not warranted to be error-free. If you find any errors, please report them to us in writing.

If this software or related documentation is delivered to the U.S. Government or anyone licensing it on behalf of the U.S. Government, the following notice is applicable:

U.S. GOVERNMENT RIGHTS:

Programs, software, databases, and related documentation and technical data delivered to U.S. Government customers are "commercial computer software" or "commercial technical data" pursuant to the applicable Federal Acquisition Regulation and agency-specific supplemental regulations. As such, the use, duplication, disclosure, modification, and adaptation shall be subject to the restrictions and license terms set forth in the applicable Government contract, and, to the extent applicable by the terms of the Government contract, the additional rights set forth in FAR 52.227-19, Commercial Computer Software License (December 2007). Oracle USA, Inc., 500 Oracle Parkway, Redwood City, CA 94065.

This software is developed for general use in a variety of information management applications. It is not developed or intended for use in any inherently dangerous applications, including applications which may create a risk of personal injury. If you use this software in dangerous applications, then you shall be responsible to take all appropriate fail-safe, backup, redundancy, and other measures to ensure the safe use of this software. Oracle Corporation and its affiliates disclaim any liability for any damages caused by use of this software in dangerous applications.

Oracle is a registered trademark of Oracle Corporation and/or its affiliates. Other names may be trademarks of their respective owners.

This software and documentation may provide access to or information on content, products, and services from third parties. Oracle Corporation and its affiliates are not responsible for and expressly disclaim all warranties of any kind with respect to third-party content, products, and services. Oracle Corporation and its affiliates will not be responsible for any loss, costs, or damages incurred due to your access to or use of third-party content, products, or services.

ORACLE ENTERPRISE PERFORMANCE MANAGEMENT SYSTEM